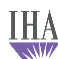

## **Bright Futures Statement for Well Child Visits**

All Peds Well Plan templates will have a checkbox next to a statement about Bright Futures guidelines.

For *Physician* providers, the box will be checked by default. The statement will read, "The overall plan of care for this patient is in conjunction with Bright Futures guidelines." This is the standard Bright Futures statement.

For *APP* providers, no default statement is selected. Their statement requires the date of the last well child visit with a *physician* provider and the name of that encounter physician. The grid is there for convenience. The default view shows only Well Child Visits with Physician Providers, but filters can be used to show all visit types and all provider types. The fields in the statement will accept free text.

## STEPS:

Click on the "Well Visit" button > Select the Well Plan default for the visit.

| Assessment/Plan         |   |                   |                                                                       | ۲    |
|-------------------------|---|-------------------|-----------------------------------------------------------------------|------|
|                         | 1 | Assessment        | Encentr for routine child health evam w/o abnormal findings (700.129) |      |
| Assessments<br>My Plan  | - |                   | enerer for fourie entra fleater examiny o donormal manings (Lookes).  |      |
| A/P Details             |   |                   |                                                                       | _    |
| Labs                    |   |                   |                                                                       |      |
| Diagnostics             |   |                   |                                                                       |      |
| Referrals               |   |                   |                                                                       |      |
| Office Procedures       |   |                   |                                                                       |      |
| Review/Cosign Orders    |   |                   |                                                                       |      |
| View Immunizations      |   |                   |                                                                       |      |
| Office Services         |   |                   |                                                                       |      |
| Physical Therapy Orders |   |                   |                                                                       |      |
| Health Promotion Plan   |   |                   |                                                                       |      |
|                         |   |                   |                                                                       |      |
|                         |   |                   |                                                                       |      |
| Asthma Action Plan      | F | Patient Education | m Well Visit Consent Consent Procedure Scheduling Add/Update Re       | move |

The Visit History grid automatically filters to display Assessments by Physician providers. You may choose radio buttons to filter by WC (Well Child) visits, All visits and by Physician or All providers:

| WC visits     O     All visits     O     Physician     All providers     Isit History     (Highlight a row to place plan date and provider name in fields to the left) |                     |            |                                              |  |  |  |  |
|----------------------------------------------------------------------------------------------------|---------------------|------------|----------------------------------------------|--|--|--|--|
| Date                                                                                                    | Provider Name       | Visit Type | Assessment                                   |  |  |  |  |
| 05/20/2016                                                                                                    | DeLeon DO, Maria    | Well child | Encntr for routine child health exam w/o abr |  |  |  |  |
| 11/09/2015                                                                                                    | Lazarus MD, Julie   | Well child | Encntr for routine child health exam w/o abu |  |  |  |  |
| 11/09/2015                                                                                                    | Lazarus MD, Julie   | Well child | Speech developmental delay                   |  |  |  |  |
| 11/09/2015                                                                                                    | Lazarus MD, Julie   | Well child | Other specified counseling                   |  |  |  |  |
| 11/09/2015                                                                                                    | Lazarus MD, Julie   | Well child | Dietary counseling and surveillance          |  |  |  |  |
| 10/14/2014                                                                                                    | Katial MD, Vaishali | Well child | ROUTINE CHILD HEALTH EXAM                    |  |  |  |  |
| 10/14/2014                                                                                                    | Katial MD, Vaishali | Well child | Influenza Vaccine                            |  |  |  |  |

Please note: The encounters in the grid are from 3/2014 (after the NextGen 8.3 upgrade) to present.

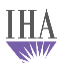

- 1. Selecting an assessment from the grid will populate the date and provider name fields of the Bright Futures statement.
- 2. Both the date and name fields can be edited by deleting the content and making a free text entry.

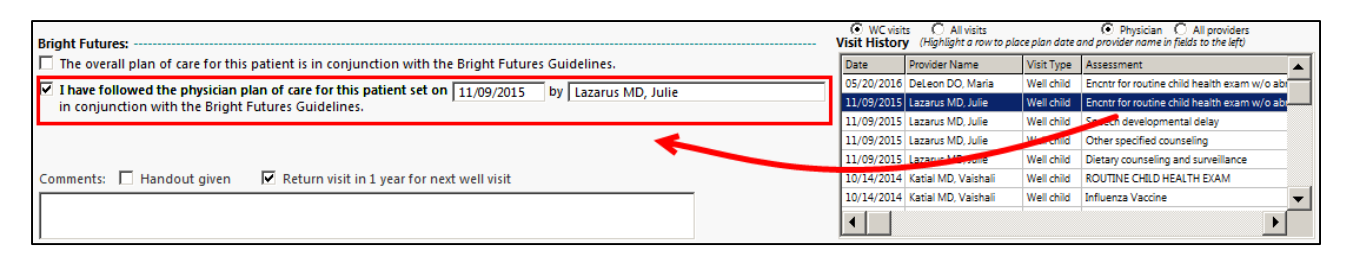

3. If a prior physician plan is not available, check the box next to the standard Bright Futures plan statement, "The overall plan of care for this patient is in conjunction with the Bright Futures Guidelines."

| Bright Futures:                                                       |
|-----------------------------------------------------------------------|
| I have followed the physician plan of care for this patient set on by |
| in conjunction with the Bright Futures Guidelines.                    |

4. The Bright Futures statement will only flow to the Master, **not the Patient Plan**.

| Asse           | essment/Plan                                                                                                    |                                                                                                    |  |  |  |  |
|----------------|----------------------------------------------------------------------------------------------------|----------------------------------------------------------------------------------------------------|--|--|--|--|
| #              | Detail Type                                                                                                    | Description                                                                                                    |  |  |  |  |
| 1.             | Assessment                                                                                                    | Encntr for routine child health exam w/o abnormal findings (Z00.129).                                                              |  |  |  |  |
|                |                                                                                                    |                                                                                                    |  |  |  |  |
|                | CIPATORY GUID                                                                                                    | DANCE:                                                                                                    |  |  |  |  |
| The f<br>and s | ollowing items w<br>speech/language                                                                                                    | rere discussed today or information was given out on: encourage opportunities for physical activity ,<br>development (read daily). |  |  |  |  |
| The f          | DIET:<br>The following items were discussed today or information was given out on: eat meals as a family , and low fat or nonfat<br>milk. |                                                                                                    |  |  |  |  |
| SAFE           | TY:                                                                                                    |                                                                                                    |  |  |  |  |
| The f<br>and ( | ollowing items w<br>choking.                                                                                                    | ere discussed today or information was given out on: bicycle helmet use, caution about hot liquids ,                               |  |  |  |  |
| сом            | MENTS:                                                                                                    |                                                                                                    |  |  |  |  |
| Retu           | rn visit in 1 year f                                                                                                    | or next well visit. Immunizations discussed and given today.                                                                       |  |  |  |  |
|                |                                                                                                    |                                                                                                    |  |  |  |  |
|                |                                                                                                    |                                                                                                    |  |  |  |  |
|                |                                                                                                    |                                                                                                    |  |  |  |  |
| Bria           | nt Futures Guide                                                                                                    | elines:                                                                                                    |  |  |  |  |
| I hav          | e followed the pl                                                                                                    | hysician plan of care for this patient set on 11/09/2015 by Lazarus MD, Julie in conjunction with the                              |  |  |  |  |
| Brigh          | t Futures Guideli                                                                                                    | nes.                                                                                                    |  |  |  |  |
|                |                                                                                                    |                                                                                                    |  |  |  |  |